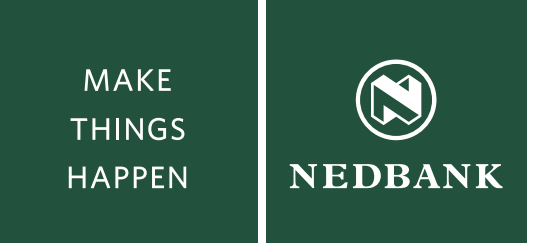

# How to update your V1 Token's drivers

Before you start with Step 1 below, please ensure that you follow the provided instructions.

- Please make sure your Netbank Business token is plugged into the USB port.
- Go to the NetBank Business landing page (www.netbankbusiness.co.za).
- Click on the **Tools** button located above the **Logon** button.
- Point nr 3 'Windows 7 64 bit drivers' Click on 'Token software download (86 KB)' to start your download.

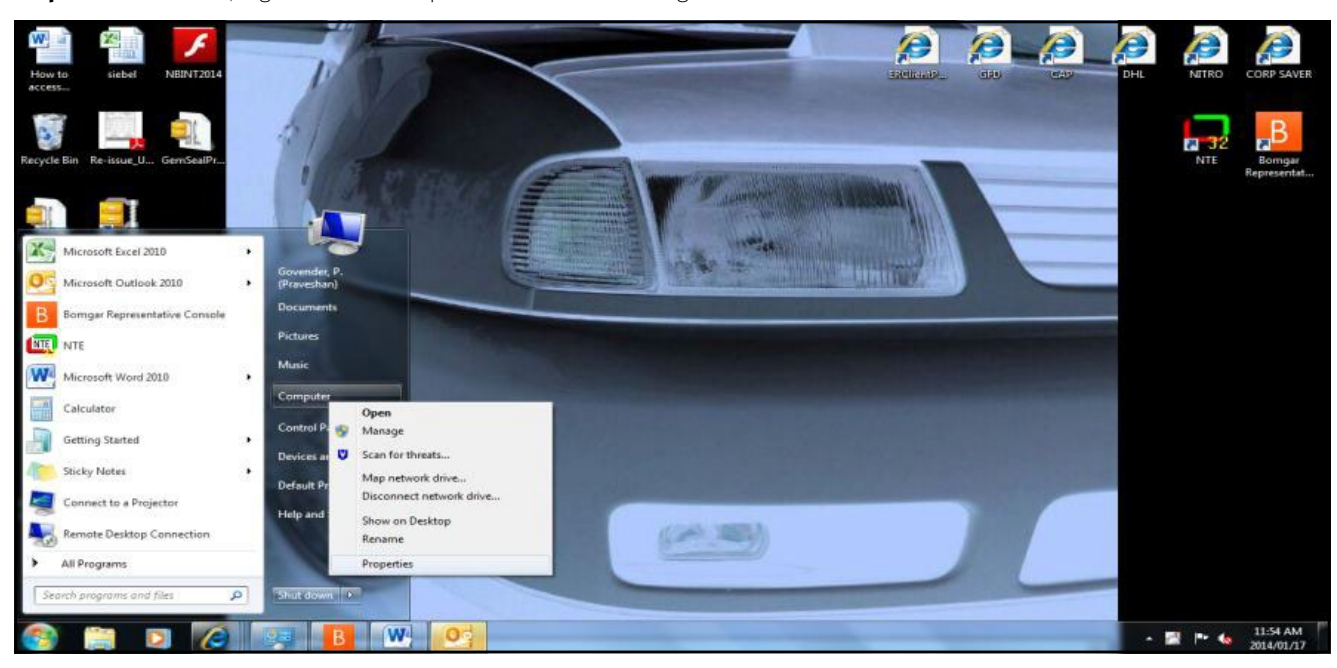

Step 1: Click on 'Start', Right click on 'Computer' and then on 'Manage'.

#### Step 2: Click on 'Device manager'

| Computer Management                                                                                                    |                                                                                                    | - d <b>- X</b> |
|----------------------------------------------------------------------------------------------------|----------------------------------------------------------------------------------------------------|----------------|
| File Action View Help                                                                                                    |                                                                                                    |                |
| 💠 🔿 🔁 🐻 🚺                                                                                                    |                                                                                                    |                |
| Scomputer Management (Local                                                                                                    | ▲ 📸 N061002380                                                                                                    | Actions        |
| a 👔 System Tools                                                                                                    | b 🐏 Computer                                                                                                    | Device Manager |
| O Task Scheduler     O Task Scheduler     O Ta | Image: Security Devices         Image: Security Devices         Image: Security Devices | More Actions   |

### Step 3: Click on 'Smart Card Readers' or 'Other Devices'

| 🚡 Computer Management       |                                                                                                    |                |   |
|-----------------------------|----------------------------------------------------------------------------------------------------|----------------|---|
| File Action View Help       |                                                                                                    |                |   |
| 🗢 🤿 🙎 💼 🔛                   | li -                                                                                                    |                |   |
| Ecomputer Management (Local | ▲ 🚔 N0610002380                                                                                                    | Actions        |   |
| # 👔 System Tools            | > 📲 Computer                                                                                                    | Device Manager |   |
| Task Scheduler              | Disk drives                                                                                                    | berree munuger | - |
| Event Viewer                | b Set Display adapters                                                                                                    | More Actions   | , |
| > 👔 Shared Folders          | > 🔮 DVD/CD-ROM drives                                                                                                    |                |   |
| Local Users and Groups      | > 95 Human Interface Devices                                                                                                    |                |   |
| > ( Performance             | > ca IDE ATA/ATAPI controllers                                                                                                    |                |   |
| Device Manager              | > — Keyboards                                                                                                    |                |   |
| 🖌 🔠 Storage                 | b A Mice and other pointing devices                                                                                                    |                |   |
| Disk Management             | D Wonitors                                                                                                    |                |   |
| Services and Applications   | b 2 Network adapters                                                                                                    |                |   |
|                             | ▶ 🧐 Ports (COM & LPT)                                                                                                    |                |   |
|                             | P Processors                                                                                                    |                |   |
|                             | b 29 Security Devices                                                                                                    |                |   |
|                             | a Smart card readers                                                                                                    |                |   |
|                             | - 🛗 Gem e-Seal Pro USB Token                                                                                                    |                |   |
|                             | 5 4 Sound, video and game controllers                                                                                                    |                |   |
|                             | Image: A state of the state of the state |                |   |
|                             | p - W Universal Serial Bus controllers                                                                                                    |                |   |
|                             |                                                                                                    |                |   |
|                             |                                                                                                    |                |   |

Step 4: Right click on 'Gem E-Seal Pro USB Token'

| 14001000000                                                                                                    |                                                                             |  |
|----------------------------------------------------------------------------------------------------|-----------------------------------------------------------------------------|--|
| 🕵 Computer                                                                                                    |                                                                             |  |
| Disk drives                                                                                                    |                                                                             |  |
| 🖳 Display adapters                                                                                                    |                                                                             |  |
| DVD/CD-ROM drives                                                                                                    |                                                                             |  |
| IDE ATA/ATAPI controllers                                                                                                    |                                                                             |  |
| 🖴 Keyboards                                                                                                    |                                                                             |  |
| Mice and other pointing devices                                                                                                    |                                                                             |  |
| Monitors 🗧                                                                                                    |                                                                             |  |
|                                                                                                    |                                                                             |  |
| Network adapters                                                                                                    |                                                                             |  |
| Network adapters Other devices                                                                                                    |                                                                             |  |
| Cither devices                                                                                                    |                                                                             |  |
| Network adapters     Other devices     Gem e-Seal Pro USB Token     Ports (COM & LPT)                                                                                         | Update Driver Software                                                      |  |
| Vetwork adapters Other devices Gem e-Seal Pro USB Token Ports (COM & LPT) Processors                                                                                          | Update Driver Software<br>Disable                                           |  |
| Network adapters     Other devices     Gem e-Seal Pro USB Token     Ports (COM & LPT)     Processors     Security Devices                                                     | Update Driver Software<br>Disable<br>Uninstall                              |  |
| Network adapters     Other devices     Gem e-Seal Pro USB Token     Ports (COM & LPT)     Processors     Security Devices     Sound, video and game contro                    | Update Driver Software<br>Disable<br>Uninstall                              |  |
| Network adapters     Other devices     Gem e-Seal Pro USB Token     Ports (COM & LPT)     Processors     Security Devices     Sound, video and game contro     System devices | Update Driver Software<br>Disable<br>Uninstall<br>Scan for hardware changes |  |

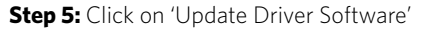

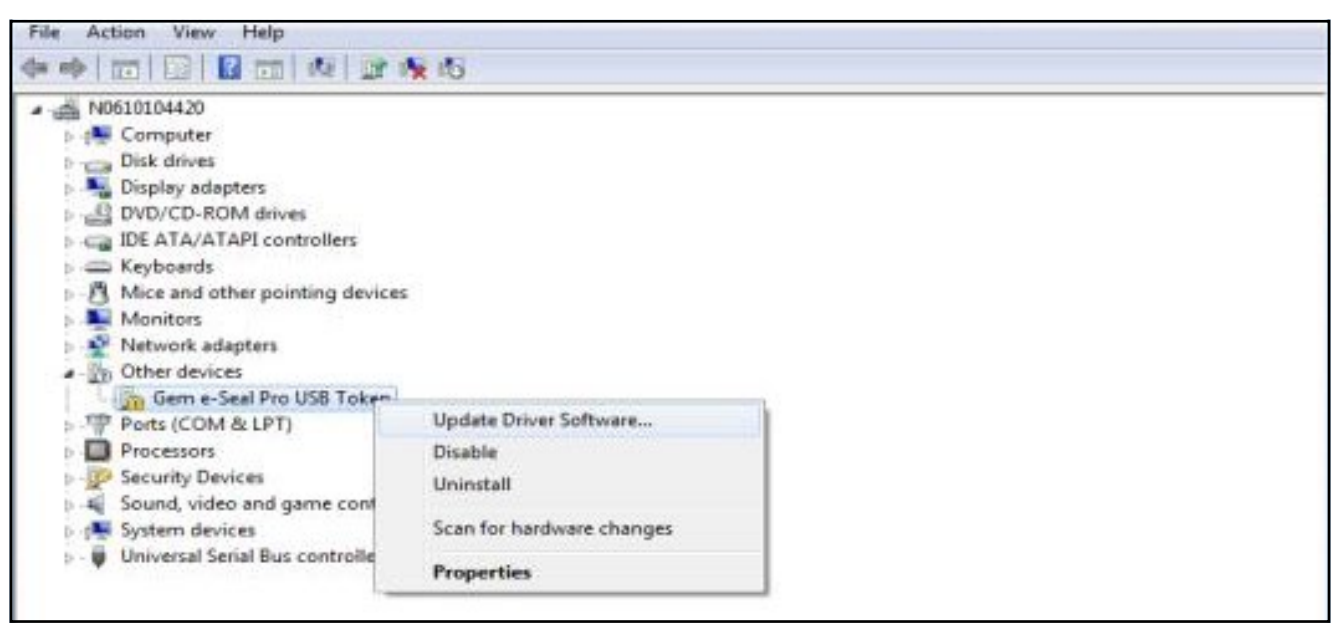

Step 6: Click on 'Browse my computer for driver software'

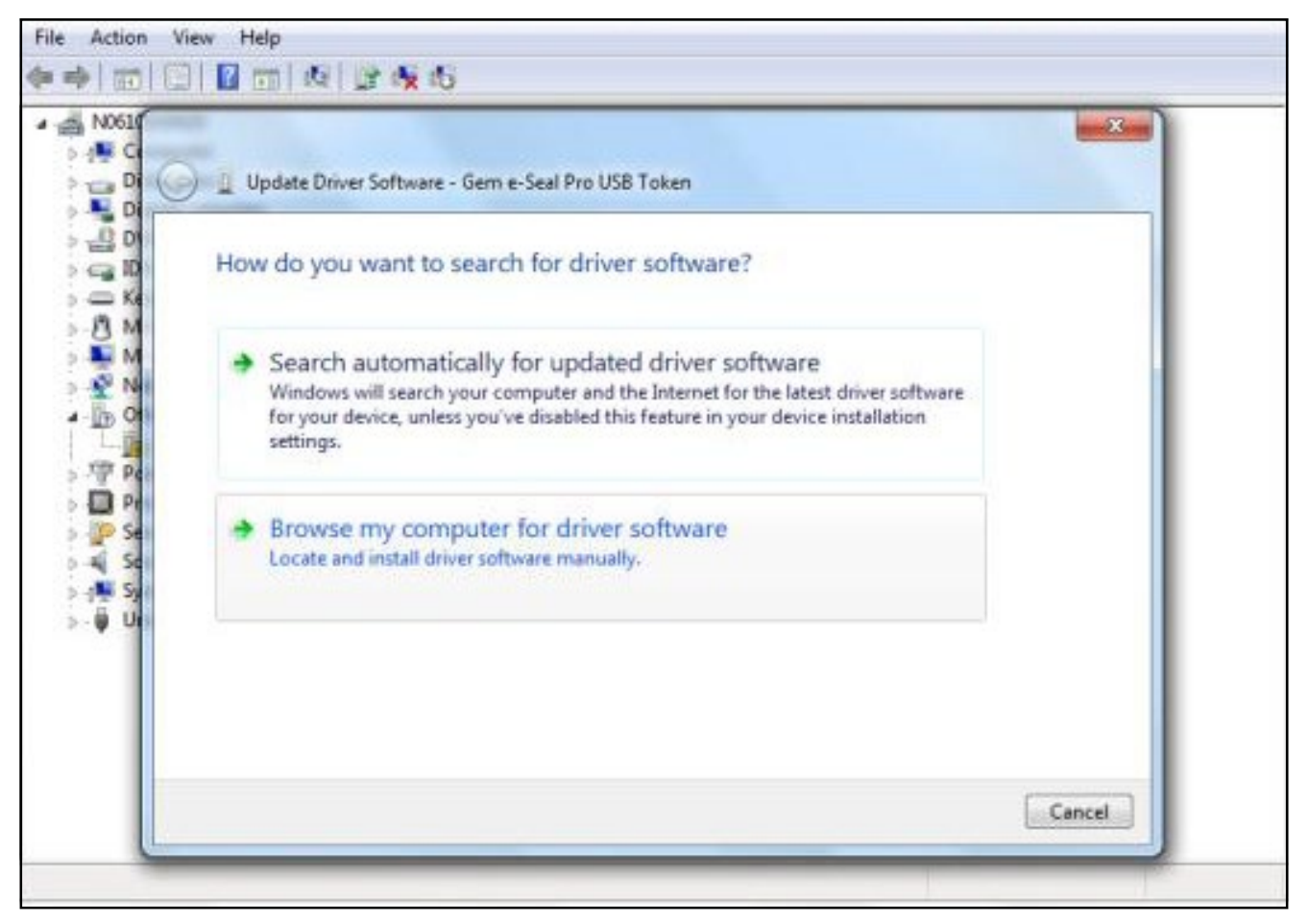

Step 7: Untick 'Include subfolders' box and click on 'Let me pick from a list of device drivers on my computer'

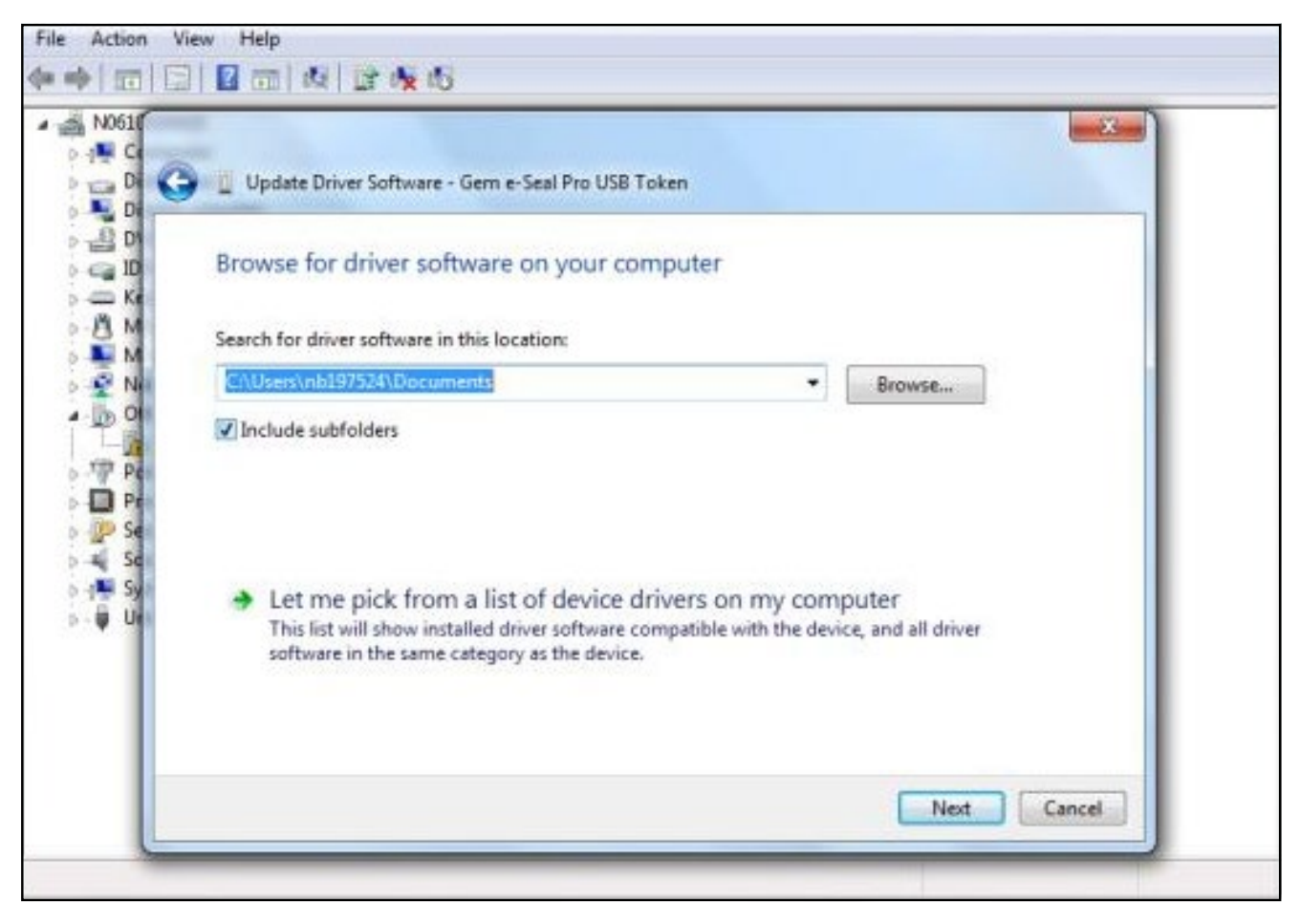

Step 8: Search for smart card readers from list below, click on smart card readers and then on next

| G Update Driver Software - Gem e-Seal Pro USB Token                                                            |          |
|----------------------------------------------------------------------------------------------------|----------|
| Select your device's type from the list below.<br>Common <u>h</u> ardware types:                               |          |
| PCMCIA adapters Portable Devices Ports (COM & LPT) Printers Processors SBP2 IEEE 1394 Devices SD host adapters |          |
| Security Devices<br>Sensors<br>Smart Card Filter<br>Smart Card readers<br>Smart cards                          | - Marine |

**Step 9:** Click on 'Gem-plus', then 'Have Disc' thereafter 'Browse Desktop, select file 'Gem E Seal Pro Driver 1.0.0.1' now click 'Open'. Select the 64 Folder then open, then select 'GemsealN', click open, OK, Next

| 🧿 👖 Update Driver Software                                                                                                    | - Gem e-Seal Pro USB Token                                                                                                    |
|----------------------------------------------------------------------------------------------------|----------------------------------------------------------------------------------------------------|
| Select the device driv<br>Select the manuf<br>disk that contain<br>Manufacturer<br>COMPAQ<br>Gemaito<br>GEMPLUS<br>Hewlett Packard | Aver you want to install for this hardware.<br>Facturer and model of your hardware device and then click Next. If you have a<br>s the driver you want to install, click Have Disk.<br>Model<br>GemPC Card Reader<br>GemPC Express<br>GEMPLUS GCR410P Serial Smart Card Reader<br>PanaSCR7A Smart |
| This driver is digitally<br><u>Tell me why driver sig</u>                                                                          | signed. Have Disk                                                                                                    |

## Step 10: Click on 'YES'

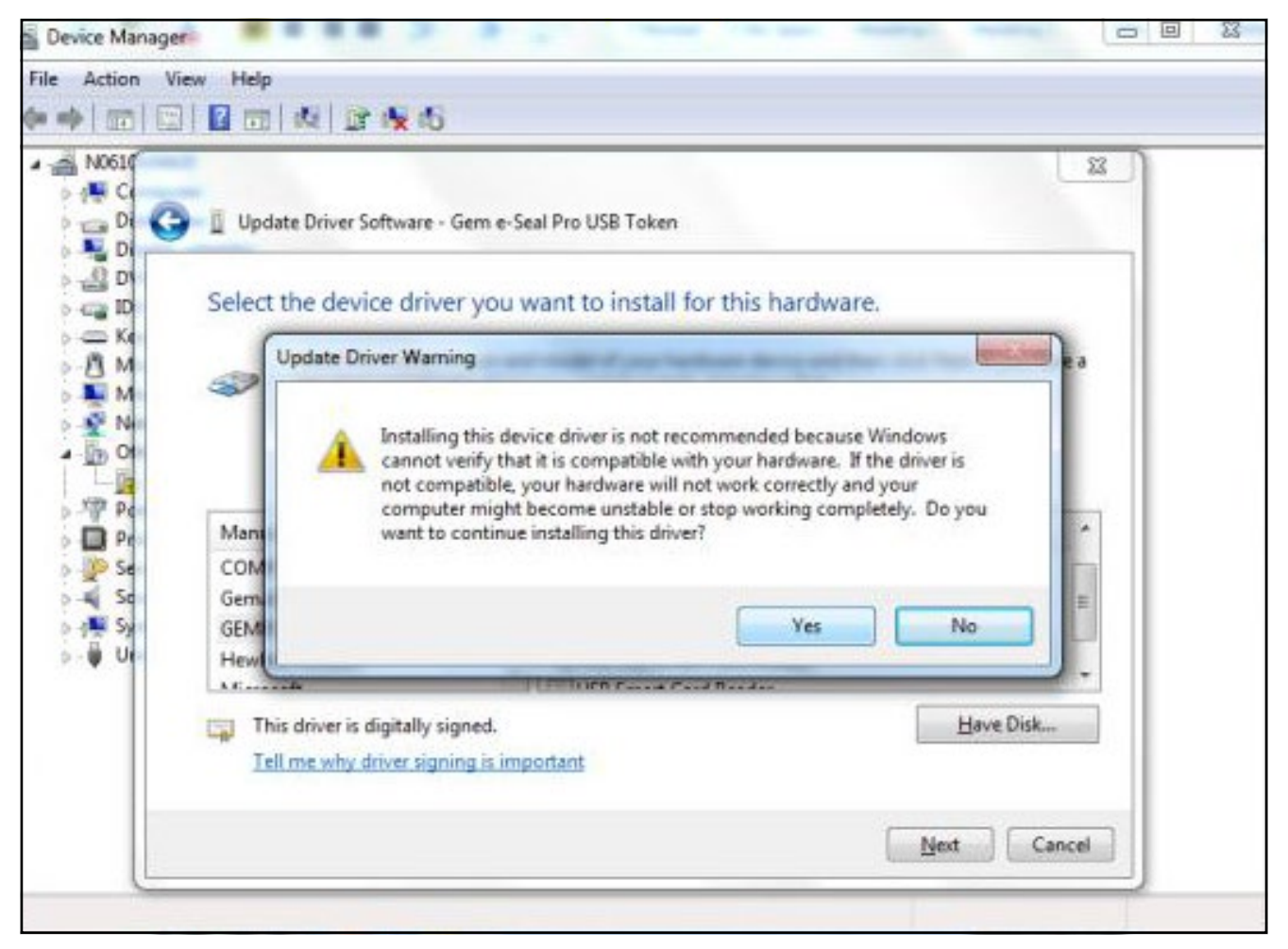

### Step 11: Drivers will install

| File Action View Help                                                                                                    |                   |  |  |  |
|----------------------------------------------------------------------------------------------------|-------------------|--|--|--|
| ** (m) [] [] (m) * (* * *                                                                                                    |                   |  |  |  |
| <ul> <li>NOGLU</li> <li>NOGLU</li> <li>D</li> <li>D<th>eal Pro USB Token</th></li></ul> | eal Pro USB Token |  |  |  |
|                                                                                                    |                   |  |  |  |
|                                                                                                    |                   |  |  |  |

Step 12: Windows will state success of driver installation

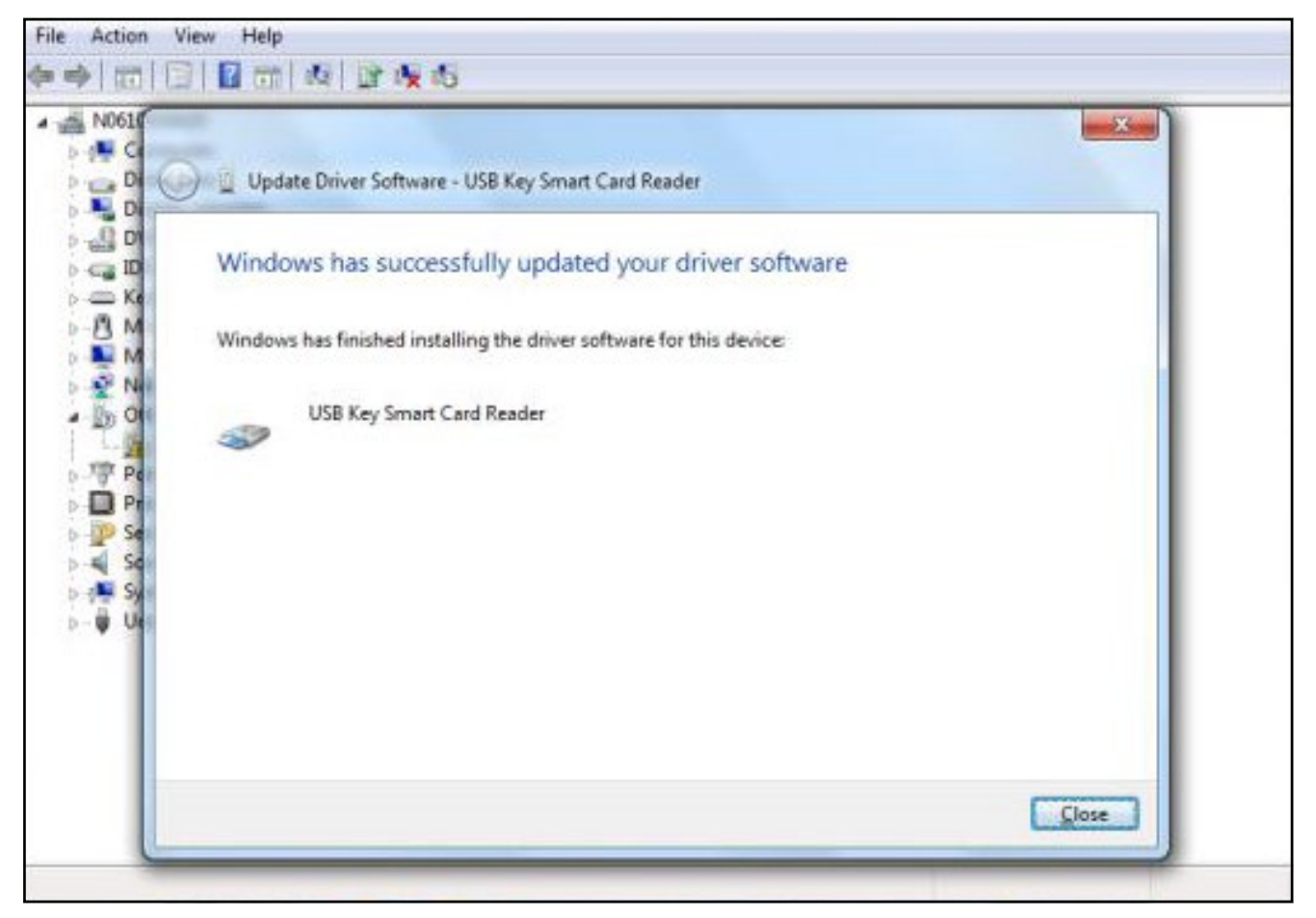

Step 13: Will display updated USB key smart card reader

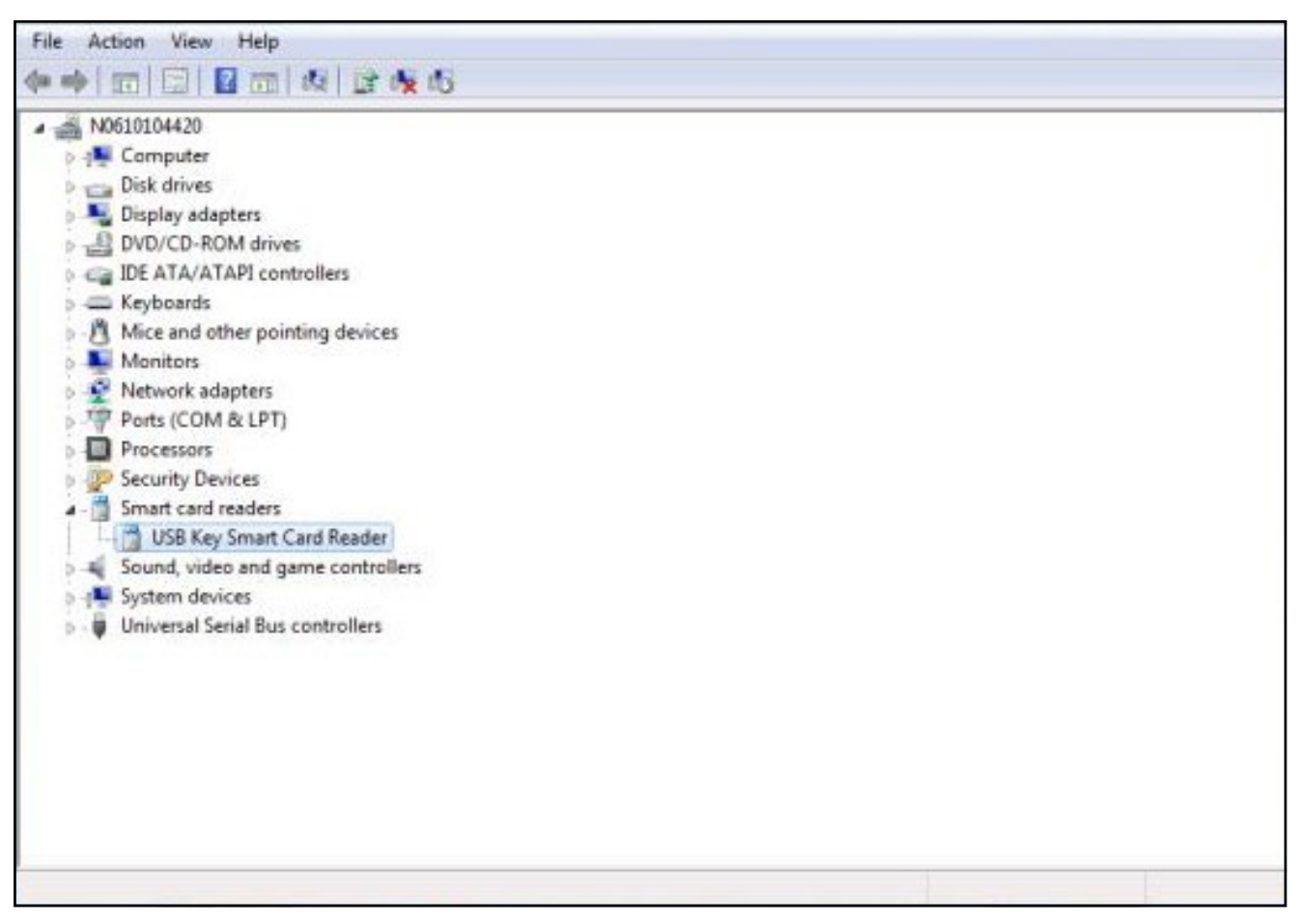